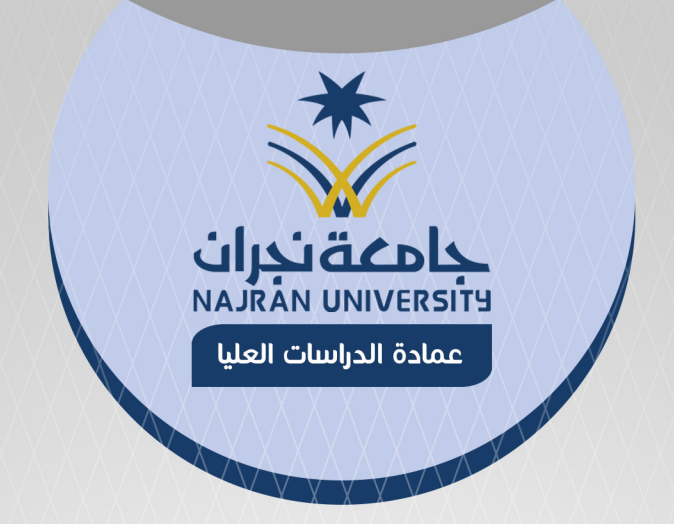

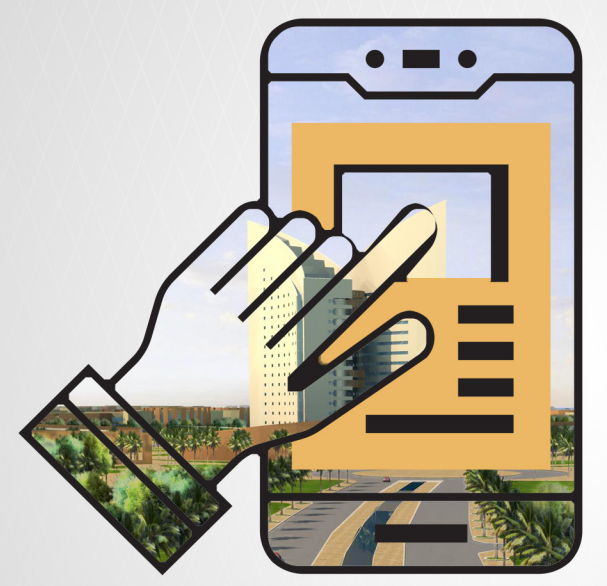

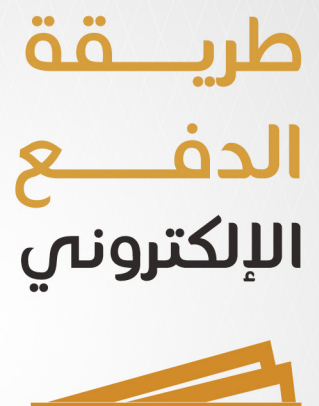

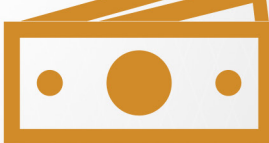

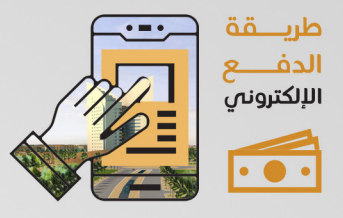

### يتـــم الدخـــول الى بوابـة النظام الأكاديمي https://edugate.nu.edu.sa/nu/init

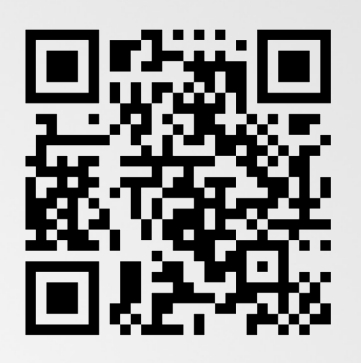

- اختيار القبول - الايان قيما العيار

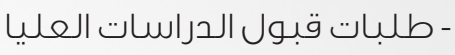

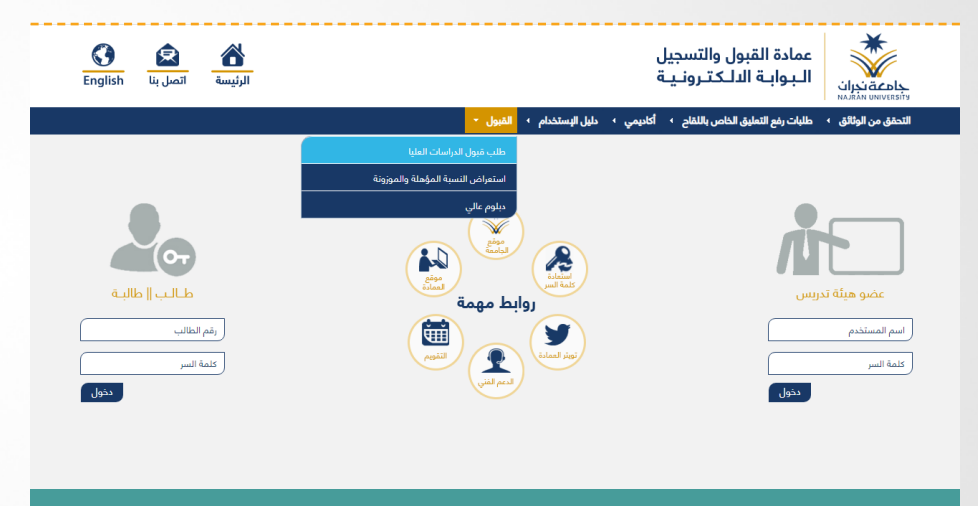

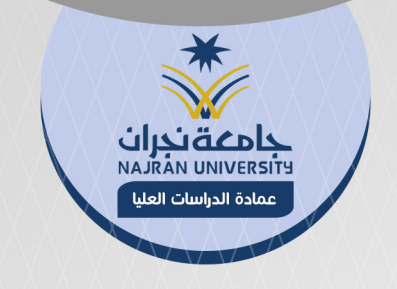

## تطهر خدمة الدفع الالكتروني للمتقدم

| 👹 القائمة الرئيسية                   |   | طلب قبول الدراسات العليا              |      | الفصل الثول 44/45 |
|--------------------------------------|---|---------------------------------------|------|-------------------|
| التحقق من الوثائق                    | • |                                       |      |                   |
| لتحقق من البطاقة الجامعية            |   | تقديم الدراسات العليا                 |      |                   |
| خدمة التحقق من صحة المستندات الرسمية |   | · · · · · · · · · · · · · · · · · · · |      |                   |
| لتحقق من المستندات                   |   | الالدفع الإلكتروني للمتقدم            | in   |                   |
| لتحقق من وثيقة التخرج                |   |                                       | IIIX |                   |
| طلبات رفع التعليق الخاص باللقاح      | • |                                       |      |                   |
| أكاديمي                              | • |                                       |      |                   |
| دليل الإستخدام                       | • |                                       |      | رجوع              |
| القبول                               | • |                                       |      |                   |

#### يتـم ادخـال السـجل المدنـي وكلمـة السـر لطلـب القبـول وعمـل تأكيـد لتظهـر الصفحـة التاليـة

|                                             | _ |                                      |
|---------------------------------------------|---|--------------------------------------|
| الدفع البلكتروني للمتقدم الفصل الثاني 43/44 |   | 🐝 القائمة الرئيسية                   |
| الحدفو رسوم القنول                          | • | التحقق من الوثائق                    |
|                                             |   | التحقق من البطاقة الجامعية           |
|                                             |   | خدمة التحقق من صحة المستندات الرسمية |
| _                                           |   | التحقق من المستندات                  |
| ( <del>23</del> )                           |   | التحقق من وثيقة التخرج               |
|                                             | • | طلبات رفع التعليق الخاص باللقاح      |
|                                             | • | أكاديمي                              |
|                                             | • | دليل الإستخدام                       |
|                                             | • | القبول                               |

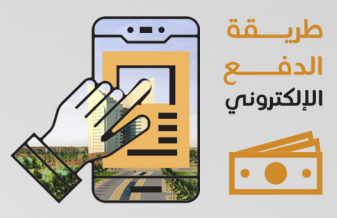

#### يتم اختيار خدمـة دفع رسـوم القبـول لتظهر الصفحـة التالية

| متقدم الثاني                                                                                                    | قائمة الرئيسية الدفع الإلكتروني للد            |
|----------------------------------------------------------------------------------------------------|------------------------------------------------|
|                                                                                                    | قق من الوثائق                                  |
| نصانیه :-<br>بانکترونی زندعم الدفع من خلدا ر بطاقات مدی او فیزا او ماسترکارد.                                                                                                    | من البطاقة الجامعية<br>1- خدمة الدفع ال        |
| ر - تربي عنهم السبع من عني المراجع المراجع المراجع المراجع المراجع المراجع ( دفع ).<br>ن توفر رصيد في البطاقة المراد الدفع من خلالها قبل الضغط على زر ( دفع ).                                                                                                    | حقق من صحة المستندات الرسمية 2- يرجى التأكد م  |
| عملية الدفع بنجاح سوف يتم اشعار الددارة المالية بشكل آلي بالعملية وسوف يتم تعديل المبلغ المطلوب منك بشكل آلي.                                                                                                    | من المستندات                                   |
| ل النيصال الى الدارة المالية بعد اتمام عملية الدفع.<br>برادا الحب الاحب المالية تحد التمام عملية الدفع.                                                                                                    | من وثيقة التخرج <b>4- لد حاجة لإرسا</b>        |
| منط بسيصان مي حان انحاجه به.<br>, عملية الدفع او حدثت مشكلة الناء عملية الدفع الناكترونى وقد تم خصم المبلغ بالفعل من حسابك البنكى يرجى مراجعة البنك المصدر للا                                                                                                    | ت رفع التعليق الخاص باللقاح • • • • في حال فشل |
| لدفع.                                                                                                    | بمي المستخدمة في                               |
|                                                                                                    | البستخدام                                      |
| 42000 :                                                                                                    | ول المبلغ المطلوب                              |
| (1993                                                                                                    |                                                |
|                                                                                                    |                                                |
|                                                                                                    |                                                |
|                                                                                                    |                                                |
| institute studies                                                                                                    |                                                |
|                                                                                                    |                                                |
|                                                                                                    | ~                                              |
| No. Can if a market of a part of an an                                                                                                    |                                                |
| Card Number*                                                                                                    | n                                              |
|                                                                                                    | U                                              |
|                                                                                                    |                                                |
|                                                                                                    | لـــهر مجمـــوعه                               |
|                                                                                                    | ha mulla                                       |
| Card Holder Name *                                                                                                    |                                                |
| Card Holder First Name And Last Name                                                                                                    | مبلغالمطلقب                                    |
|                                                                                                    |                                                |
|                                                                                                    |                                                |
| PAY                                                                                                    | دادة ونعبد اختبار                              |
| PAY                                                                                                    | دادة وبعد اختيار                               |
|                                                                                                    | حادة وبعـد اختيـار<br>ــع يظهــر التالــى      |
| PAY<br>CSLD Verified by شدکت<br>mada VISA مدکتر                                                                                                    | حادة وبعـد اختيـار<br>ــع يظهــر التالــي      |
| CSLD Verified by CSLD Verified by CSLD Verified by CSLD Verified by CSLD Verified by CSLD VERIFIED CSLD VERIFIED C | حادة وبعـد اختيار<br>ـع يظهـر التالــي         |

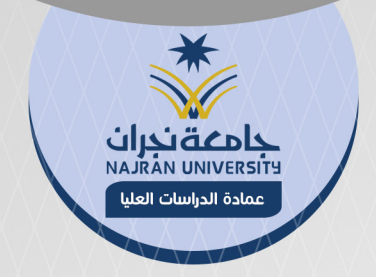

# يتم ادخال بيانات البطاقة واختيار PAY

فتظهر الصفحة التالية

#### **ACS Emulator**

| Merchant Name: Taregatag EST                         |   |
|------------------------------------------------------|---|
| Merchant URL: https://urway-tech.com                 |   |
| ليال Amount: SAR 42,000.00                           |   |
| Date: 20220604 10:57:00                              |   |
| Card Number: 512345xxxxxx0008                        |   |
| Card Expiry: 2305                                    |   |
| Authentication Result: (Y) Authentication Successful | ~ |
| Split PaRes:                                         |   |
| Custom ECI:                                          |   |
| Custom CAVV:                                         |   |
|                                                      |   |

Submit

بعد التأكد من البيانات يتم اختيار Submit فتظهر رسالة تبين حالة الدفع

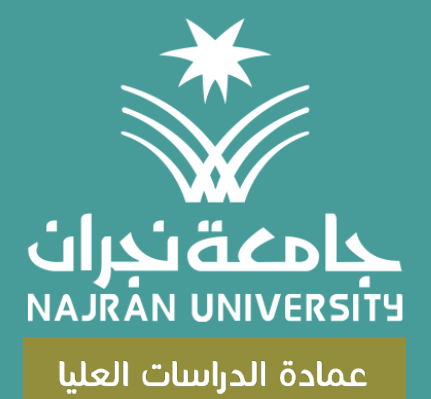